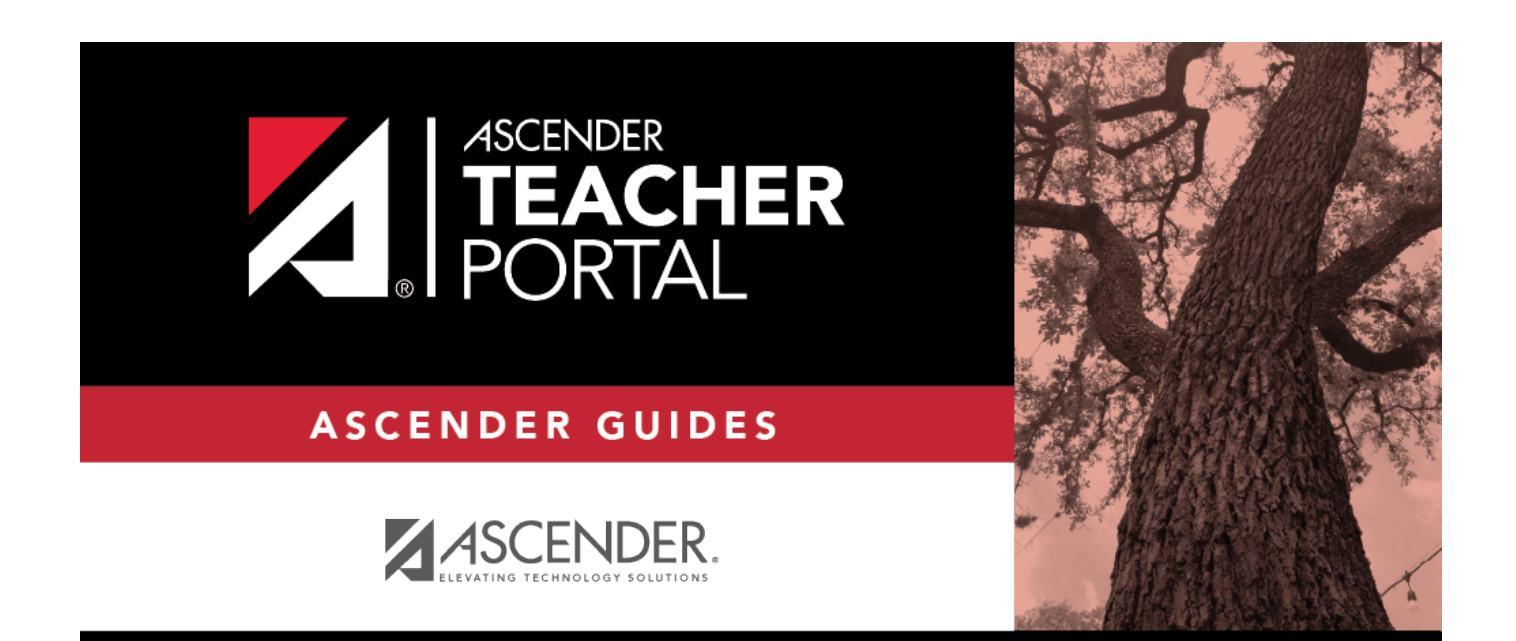

# Manage Elementary Skills-Based Report Cards

i

### **Table of Contents**

| Manage Elementary Skills-Based Report Cards | i | i |
|---------------------------------------------|---|---|
| Manage Elementary Skills-Based Report Cards |   | L |

## Manage Elementary Skills-Based Report Cards

Admin > Elementary Report Cards > Manage Elementary Skills-Based Report Cards (Step 1)

This page is only available to users who log on to TeacherPortal with a district- or campus-level security administrator user ID.

This page allows you to set up report cards that teachers can print from the Grades menu. For each report card, you select the components that you want to print on the report card.

Each course is associated with a report card, so the report card options are applied to the course.

This is the first of two pages. On the Step 2 page, you will select the skills that will be assessed on the report card.

**NOTE:** You must specify a logo in the **Choose District Logo** field. Otherwise, the message "No logo files found" is displayed, and the changes to the page are not saved.

| Report Card: PK 3                        | Retrieve Setup Preview Report Card                   |
|------------------------------------------|------------------------------------------------------|
| Admin - Set Up Elementary                | / Skills-Based Report Cards - Step 1 <del></del>     |
| Step 1 Go to Step 2<br>Report Card: PK 3 |                                                      |
| Print Options                            |                                                      |
| Print Parent Signature Line              | Non-Mailing Report Card                              |
| Conference Requested                     | Print Promoted/Retained Message on Final Report Card |
| Use Quarterly Display                    |                                                      |
| Print Letter Grid                        | Print Number Grid                                    |
| Print High Frequency Word List           | Print Color Word Recognition                         |
| Print Rote Counting                      |                                                      |

#### Set options:

2025/04/18 22:53

| <b>Report Card</b> | Select the report card you are updating. This is a predefined list that cannot be |  |
|--------------------|-----------------------------------------------------------------------------------|--|
|                    | changed.                                                                          |  |

#### Under **Print Options**:

| Select Print Parent<br>Signature Line | Select to include a place for parents to sign and date the report card.                                                                                                    |
|---------------------------------------|----------------------------------------------------------------------------------------------------|
| Non-Mailing Report Card               | Select to print a version of the report card that will not be mailed out.<br>The student's mailing address is omitted to allow more data to print on<br>one page.                                                                      |
| Conference Requested<br>Line          | Select to print a check box on the report card to allow the parent to<br>indicate that he wishes to schedule a conference. If selected, the<br>check box prints below the signature with the message "check to<br>request conference." |

| Promoted/Retained<br>Message on last report<br>card of the year | Select to print the "Promoted" or "Retained" message on the report<br>card for the last cycle of the last semester. The message will only print<br>for the final semester-cycle, even if it is selected for an earlier<br>semester-cycle. |                                                                                                    |             |
|-----------------------------------------------------------------|----------------------------------------------------------------------------------------------------|----------------------------------------------------------------------------------------------------|-------------|
|                                                                 | The message displayed of<br>code. For example, if a si<br>that he is retained pendir<br>message will indicate that<br>Codes and corresponding                                                                                             | depends on the student's year-end-status<br>tudent's end-of-year status code indicates<br>ng completion of summer school, the<br>at status.<br>g message: | S           |
|                                                                 | Year-End-Status Code                                                                                                    | Message on Report Card                                                                                                    |             |
|                                                                 | 01                                                                                                    | Promoted to Nth grade                                                                                                    |             |
|                                                                 | 02                                                                                                    | Retained in Nth grade                                                                                                    |             |
|                                                                 | 03                                                                                                    | Placed in Nth grade                                                                                                    |             |
|                                                                 | 04                                                                                                    | Placed in transitional program                                                                                                    |             |
|                                                                 | 06                                                                                                    | Promoted from trans. prgm. to reg. grd.                                                                                                    |             |
|                                                                 | 21                                                                                                    | Status pending summer school                                                                                                    |             |
|                                                                 | 22                                                                                                    | Status pending other reason                                                                                                    |             |
|                                                                 | 23                                                                                                    | Left district before end of school                                                                                                    |             |
|                                                                 | blank                                                                                                    | Promoted                                                                                                    |             |
| Use Quarterly Display                                           | Select if you use nine-we<br>print quarters 1-4 (instea<br>semester numbers.                                                                                                    | ek grading cycles and want the report cand of cycles 1-4) and do not want to displa                                                                       | rd to<br>ay |

 $\hfill\square$  Select the letter, number, and word recognition skill sets to include:

| Print Letter Grid                    | Select to include the letter grid, which indicates the student's alphabet letter recognition skills, such as recognizing upper- and lower-case letters. If selected, teachers will use <b>Grades &gt; Elementary Report Cards &gt; Elementary Letter Skills</b> to track the student's progress. |
|--------------------------------------|----------------------------------------------------------------------------------------------------|
| Print Number Grid                    | Select to include the number grid, which indicates the student's recognition of<br>and ability to write numbers. If selected, teachers will use <b>Grades</b> ><br><b>Elementary Report Cards</b> > <b>Elementary Number Skills</b> to track the<br>student's progress.                          |
| Print High<br>Frequency Word<br>List | Select to include the high frequency word grid, which indicates the student's recognition of common words. If selected, teachers will use <b>Grades</b> > <b>Elementary Report Cards</b> > <b>Elementary Word Skills</b> to track the student's progress.                                        |
| Print Color Word<br>Recognition      | Select to include the color word recognition grid, which indicates the student's recognition of color words. If selected, teachers will use <b>Grades &gt; Elementary Report Cards &gt; Elementary Word Skills</b> to track the student's progress.                                              |
| Print Rote<br>Counting               | Select to include the rote counting skill set grid, which indicates the student's rote counting abilities. If selected, teachers will use <b>Grades &gt; Elementary Report Cards &gt; Elementary Number Skills</b> ) to track the student's progress.                                            |

| Print Attendance Attendance Period: ADA Period | Tardy Period: Report Card Period 🔻 |
|------------------------------------------------|------------------------------------|
| ☑Use Fixed-size Student Note                   | Number of Lines: 1                 |
| <sup>I</sup> Use Fixed-size Skill Set Note     | Number of Lines: 1                 |
| Force Page Break After Skills Grid             |                                    |

| Print<br>Attendance | Select to print the student's attendance data on the report card. If selected, two additional fields are displayed: |                                                                                                    |  |
|---------------------|----------------------------------------------------------------------------------------------------|----------------------------------------------------------------------------------------------------|--|
|                     | Attendance<br>Period                                                                                                | Select the period to use for reporting attendance on the report card:                                                                                                    |  |
|                     |                                                                                                    | • <i>Report Card Period</i> - Attendance will be calculated based on the period for which the report card is being printed. For example, if the report card is printed for a fifth period reading class, attendance will be pulled for fifth period only. This is the default setting.                                                                                                    |  |
|                     |                                                                                                    | • <i>ADA Period</i> - When the report card is printed, the program will determine what the ADA period is for each student's attendance track and only count absences incurred during that period.                                                                                                    |  |
|                     | Tardy Period                                                                                                    | <ul> <li>Select the period to use for reporting tardies on the report card.</li> <li><i>Report Card Period</i> - Tardies will be calculated based on the period for which the report card is being printed. For example, if the report card is printed for a fifth period reading class, tardies will be pulled for fifth period only. This is the default setting.</li> <li><i>ADA Period</i> - When the report card is printed, the program will determine what the ADA period is for each student's attendance track and only count tardies incurred during that period. If a particular period is used for reporting tardies at the elementary level, you can select the period. This may or may not be the ADA period.</li> </ul> |  |

| Use Fixed-Size<br>Box for Student<br>Note           | Select to spe<br>the note to a<br>field is displa<br><b>Number of</b><br><b>Lines</b>                                                                                                    | <ul> <li>be cify the number of lines allowed for a student note, in order to restrict specific size on the report card. If selected, the Number of Lines by ed.</li> <li>Select the number of lines allowed (1-5 lines). Each line will allow up to 41 characters. When a teacher enters a note on Grades &gt; Elementary Report Cards &gt; Elementary Report Card Student Notes &gt; Cycle Notes, the teacher will be alerted if the note exceeds the space allowed.</li> <li>If this field is not selected, the teacher can type up to 500</li> </ul>                                                                                                    |
|-----------------------------------------------------|----------------------------------------------------------------------------------------------------|----------------------------------------------------------------------------------------------------|
| Use Fixed-Size<br>Box for Student<br>Skillset Notes | Select to sperestrict the n<br>Lines field is<br>Number S<br>of Lines t<br>In<br>F<br>G<br>F<br>F<br>G<br>In<br>F<br>F<br>G<br>C<br>In<br>F<br>G<br>C<br>C<br>C<br>C<br>C<br>C<br>C<br>C<br>C<br>C<br>C<br>C<br>C<br>C<br>C<br>C<br>C<br>C | characters.<br>cify the number of lines allowed for a student skillset note, in order to<br>ote to a specific size on the report card. If selected, the <b>Number of</b><br>is displayed.<br>Select the number of lines allowed (1-5 lines). Each line will allow up<br>o 41 characters. When a teacher enters a note on <b>Grades</b> ><br><b>Elementary Report Cards</b> > <b>Elementary Report Card Student</b><br><b>Notes</b> > <b>Skillset Notes</b> , the teacher will be alerted if the note<br>exceeds the space allowed.<br>If this field is not selected, the teacher can type unlimited notes for<br>each skill.<br><b>NOTE:</b> If the space allowed is reduced after a teacher has entered a<br>note, the previously entered note(s) are shortened to the new limit.<br>For example, if five lines were allowed in cycle 1, and the teacher<br>entered a five-line note, all lines appeared on the cycle 1 report card.<br>If the space allowed is reduced to three lines for cycle 2, the teacher<br>nust enter a three-line note for cycle 2. Additionally, the cycle 1 note<br>will be shortened to three lines, which will cause part of the cycle 1<br>message to be cut off on the cycle 2 report card. |

| Force Page Break<br>After Skills Grid | Select to insert a page break after the main skills grid.                                                                                                    |
|---------------------------------------|----------------------------------------------------------------------------------------------------|
| Page break after<br>which skill sets  | This section is displayed once there are skills selected for the report card.<br>You can indicate if a page break should be inserted after one or more<br>particular skill sets. These fields do not appear until skills have been selected<br>for the report card. |

| Quarterly/Cycle Expectations |  |
|------------------------------|--|
| Letter:                      |  |
| □Number:                     |  |
| □Word:                       |  |
| Color:                       |  |
| □Rote:                       |  |
|                              |  |

| Quarterly/Cycle<br>Expectations | Indicate expectations for students for the quarter or cycle. These expectations apply specifically to the letter, number, and word recognition skill sets. |                                                                                                    |  |
|---------------------------------|----------------------------------------------------------------------------------------------------|----------------------------------------------------------------------------------------------------|--|
|                                 | Letter                                                                                                    | Select to specify expectations for alphabet letters. In the adjacent text box, type expectations for the students. For example, you could type "C1 - The student is expected to recognize at least 7 letters. C2 - The student is expected to recognized at least 14 characters" and so on. |  |
|                                 | Number                                                                                                    | Select to specify expectations for numbers. In the adjacent text box, type expectations for the students. For example, you could type "C1 - The student should be able to identify numbers and count to 10. C2 - The student should be able to identify numbers and count to 20" and so on. |  |
|                                 | Continue by specifying expectations for <b>Word</b> , <b>Color</b> , and <b>Rote</b> skills as needed.                                                     |                                                                                                    |  |
|                                 | If the che<br>Grades >                                                                                                    | ck box is selected, the expectations will appear for teachers on                                                                                                    |  |
|                                 | Elementary Number Skills, as well as on Grades > Elementary Report                                                                                         |                                                                                                    |  |
|                                 | Cards > Elementary Word Skills, and on student report cards.                                                                                               |                                                                                                    |  |
|                                 | WARNIN                                                                                                    | <b>G:</b> If the text is entered, but the check box is not selected, the text is                                                                                                    |  |
|                                 | <u>cleared</u> w                                                                                                    | nen you save.                                                                                                    |  |

| District Logo | 015012 | ▼ |
|---------------|--------|---|
|---------------|--------|---|

| Choose<br>District<br>Logo | (Required) Select a logo to be included at the top of the report card. All images are<br>listed that have been copied to the correct location on the district server.<br><b>NOTE:</b> This field is required. You cannot save the changes to the report card if the<br>logo is not selected. |
|----------------------------|----------------------------------------------------------------------------------------------------|
|                            | The logo must be set up at the district level in order to be displayed in the drop down.<br>Contact your district administrator for assistance.                                                                                                    |
|                            | The logo file names will have "_elem_logo" somewhere in the file name (e.g., bestview_elem_logo.gif and bestview_elem_logo_new.gif).                                                                                                    |
|                            | The default logo for the district will always appear in the drop-down list, regardless of<br>how the file is named. This is the image file for the logo that appears on the<br>TeacherPortal Login page; it can also be used for the report cards.                                           |

| Grading Type: E, N, S   | 5, U 🔻 |       |    |   |  |  |
|-------------------------|--------|-------|----|---|--|--|
| Grading Type Descriptio | 'n     |       |    |   |  |  |
| Paragraph 🗸 🖌           | B I    | ≡ ≡ = | ∎≣ | ⊒ |  |  |
| E = Excellent           |        |       |    |   |  |  |
| S = Satisfactory        |        |       |    |   |  |  |
| N = Needs Work          |        |       |    |   |  |  |
| U = Unacceptable        |        |       |    |   |  |  |
|                         |        |       |    |   |  |  |
|                         |        |       |    |   |  |  |
|                         |        |       |    |   |  |  |

| Grading Type | Select the grading type to be used on the report card. All grading types are listed that |
|--------------|------------------------------------------------------------------------------------------|
|              | have been set up on Admin > Manage Elementary Skills-Based Report Cards.                 |

| Grading Type<br>Description | A blank letter editor and formatting toolbar are displayed. The buttons on the toolbar allow you to change the font, size of font, attributes (bold, italic, underline), spacing, and other formatting of the text.            |
|-----------------------------|----------------------------------------------------------------------------------------------------|
|                             | Type a detailed explanation of the grading type.                                                                                                    |
|                             | For example, if the grading type is E,S,U, the description could be as follows:                                                                                                    |
|                             | E = Excellent<br>S = Satisfactory<br>U = Unsatisfactory                                                                                                    |
|                             | This description will print on the report card under <b>Grading Guide</b> as it appears here. It will also appear for teachers on the Assignment Grades (skills-based) page when they hover over the <b>Grade Types</b> field. |

| District Message                                            |
|-------------------------------------------------------------|
|                                                             |
|                                                             |
|                                                             |
| Orientation                                                 |
| Narrow - works best when printing with Portrait Orientation |
| Save                                                        |

| <b>District Message</b> | Type a message that will be displayed on the report card for all students.                                |
|-------------------------|----------------------------------------------------------------------------------------------------|
| Orientation             | Indicate if you want to use the narrow or wide orientation depending on your printer orientation setting. |
|                         | • Wide is best for landscape orientation.                                                                 |

Click Save.

| Report Card: PK 3 Retrieve Setup Preview Report Card                      |
|---------------------------------------------------------------------------|
| Admin - Set Up Elementary Skills-Based Report Cards - Step 1              |
| Step 1       Go to Step 2         Report Card: PK 3         Print Options |
| Print Parent Signature Line                                               |

Retrieve Setup Click Retrieve Setup in order to reload the page when you select a different report card.

| ew (<br>rt | Click to view t<br>The preview v                     | he selected report card.<br>vindow opens prompting you to make additional selections:                                                                                                    |         |
|------------|------------------------------------------------------|----------------------------------------------------------------------------------------------------|---------|
|            | Preview E                                            | lementary Report CardPK 3                                                                                                    |         |
|            | Preview Ele     Report Card I                        | ementary Report Card as IPR                                                                                                    |         |
|            | Preview Repo                                         | ort Card                                                                                                    |         |
|            | IMPORTANT:<br>preview.                               | Click <b>Save</b> before previewing the report card. Otherwise your selections will not be displayed in the                                                                                                    |         |
|            | Preview<br>Elementary<br>Report<br>Card as an<br>IPR | Select to view the IPR preview. If selected, the heading changes from "Preview Elementary Report Card"<br>"Preview Interim Progress Report Card."                                                                                                    | t       |
| -          | Report<br>Card Note                                  | (Optional) Type a note that will print in the preview above the <b>Teacher Notes</b> section.<br><b>NOTE:</b> When you print the report card preview, you are not printing any student data; the preview only allows you to view the layout. If you enter a <b>Report Card Note</b> , it allows you to simulate a note that wo be entered when report cards are actually printed with student data; however, your note will not appear a report card printed by another teacher or administrator. This note field is essentially for layout testing purposes only | ul<br>o |
|            | Preview<br>Report<br>Card                            | Click to view the report card or IPR according to the criteria specified.  Print                                                                                                    |         |
|            |                                                      | Preview Elementary Report Card PK 3                                                                                                    |         |
|            |                                                      | {student ID}                                                                                                    |         |
|            |                                                      | Teacher: {teacher name}                                                                                                    |         |
|            |                                                      | Grade Level: {grade level}                                                                                                    |         |
|            |                                                      | Subject: {course name}                                                                                                    |         |
|            |                                                      | Principal: ROBERTSON, MYRNA D                                                                                                    |         |
|            |                                                      | {student name}                                                                                                    |         |
|            |                                                      | Teacher Notes                                                                                                    |         |
|            |                                                      | Sem 1/Cyc 1                                                                                                    |         |
|            |                                                      | Sem 1/Cyc 2                                                                                                    |         |
|            |                                                      | Sem 1/Cyc 3                                                                                                    |         |
|            |                                                      | Sem 2/Cyc 1                                                                                                    |         |
|            |                                                      | Sem 2/Cyc 2                                                                                                    |         |
|            |                                                      | Sem 2/Cyc 3                                                                                                    |         |
|            |                                                      | Grading Guide                                                                                                    |         |
|            |                                                      |                                                                                                    | _       |

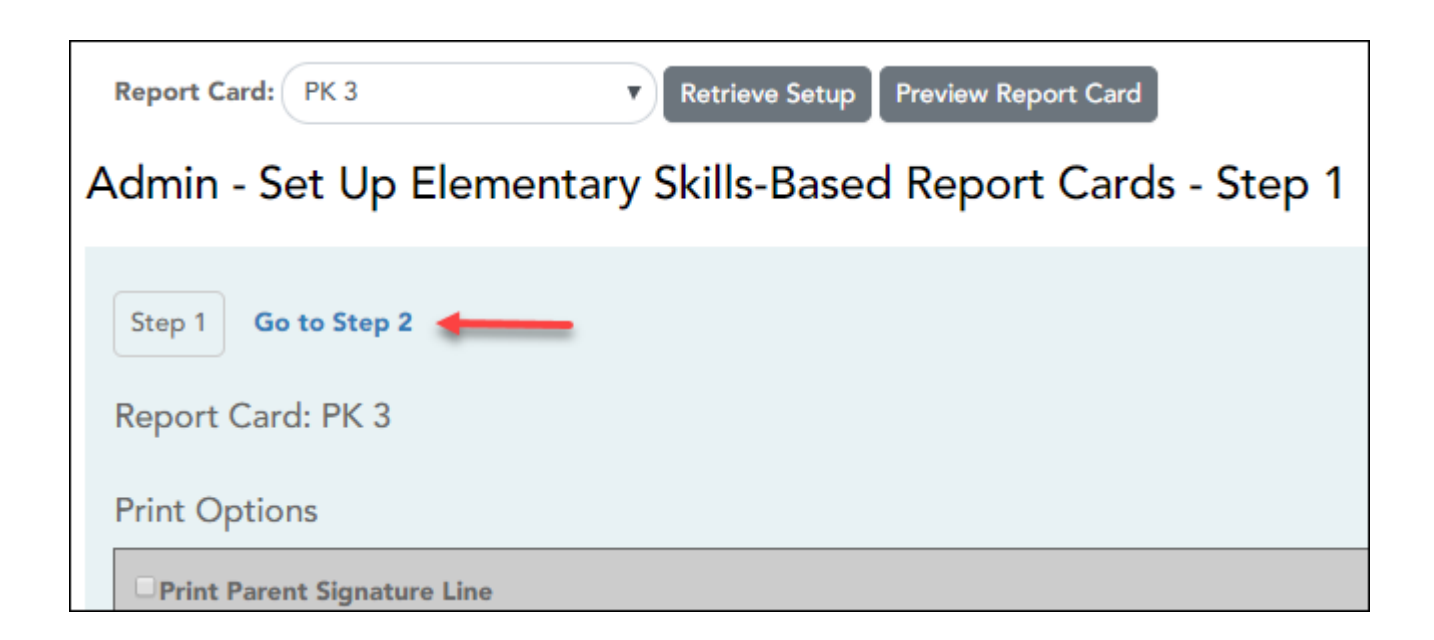

□ Click **Go to Step 2** to go to the next page for setting up elementary skills-based report cards.